### Serry AtHoc

## **AF EMNS Mobile App Install**

**Note:** This guide uses an iOS phone for screen shots. Your Device may look slightly different, but the process AT&T 🗢 9:12 AM 1 🛛 72% 🔳 should be the same. Q Athoc Cance BlackBerry AtHoc ¢, 24/7 Crisis Protection – in the Palm of **Business** Your Hand: This guide will assist you with installing the AFEMNS AtHoc Mobile App on your work or personal device **Step 1:** Remove any AtHoc apps from your mobile device if previously installed. Berry AtHoc D Step 2: Search 'AtHoc' from the iOS App or Google Play Store. 1) Download the first app: BlackBerry AtHoc (see note below) Caution: *Do Not select the* **BlackBerry AtHoc Dynamics app** Step 3: You will receive several questions, which will determine how **Register for Alerts** Register for Alerts the app will perform. "AtHoc" Would Like to Allow "AtHoc" to access 1) "AtHoc" Would like to send you Send You Notifications your location while you Notifications may include alerts, sounds, and icon badges. These can be configured in Settings. **Notifications** are using the app? We provide alerts based on a) This is needed to advise you of your location. an alert. Don't Allow Allow Don't Allow Allow 2) Allow "AtHoc" to access your OK location while using the app? You can be notified of a threat or incident in a specific area if targeted. **Register for Alerts** You can turn location service off. To register for alerts via this app, you need to belong to an organization that uses the BlackBerry AtHoc Note: This feature will only identify where you are when management system. If your you reply to an alert from the mobile app. It will not track organization does not use BlackBerry your movement. You can always turn off Location Services AtHoc, contact us at www.athoc.com for more information on products and within your device's settings. services. This message will not be shown again. 3) **Register for Alerts** a) Select OK b) You must have an AFEMNS user account updated with vour personal email address and know your bases NOTE: Your Host Command Post will provide you the Base Org Code. You can also use the Host Base's MAJCOM Org Code (where you are assigned): AFEMNSxxx where the x is replaced with the organization code. Host Bases MAJCOM abbreviation. (i.e. AFEMNSACC, AFEMNSAETC, AFEMNSAFGSC, AFEMNSAFDW, AFEMNSAFSPC, AFEMNSAFSOC, AFEMNSAMC, AFEMNSPACAF, AFEMNSUSAFE, AFEMNSAFRC, AFEMNSANG).

## SlackBerry AtHoc

# **AF EMNS Mobile App Install**

#### Page 2 of 2

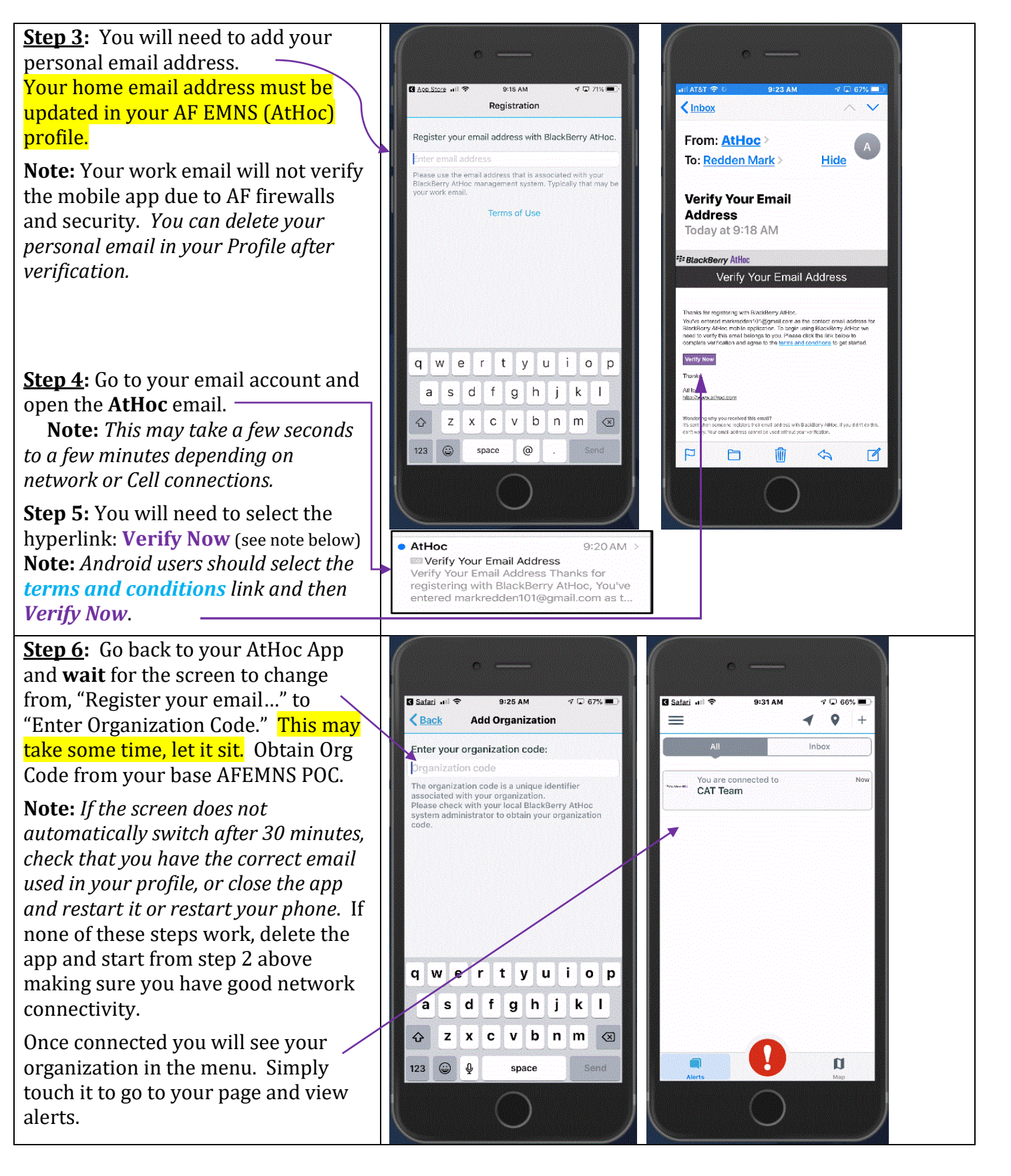